## **Resetting Your Password**

Follow the steps below to automatically reset your password.

**Note:** do not make a request for a password reset if you are due to leave your desk for a while and within the next 10-15 minutes as you will be required to respond to an email and if you do not do this timely you will need to repeat the process again.

- Launch HRMS from the icon on your desktop
- Select 'HRMSLIVE'
- The Login screen will appear as below

| *User Name<br>*Password | (example: michael.james.smith)                                                                |
|-------------------------|-----------------------------------------------------------------------------------------------|
|                         | (example: 4u99v23)           Login         Cancel           Click here to Reset Your Password |
| Accessibility           | None 👻                                                                                        |

- Click on the Click here to Reset Your Password link
- The Login Assistance screen will appear

| Login Assistance                                                                                                    |  |
|----------------------------------------------------------------------------------------------------|--|
| * Indicates required field                                                                                          |  |
| Forgot Password                                                                                                    |  |
| Enter your user name, instructions for how to reset your password will be emailed to you. User Name Forgot Password |  |
| Forgot User Name                                                                                                    |  |
| Enter the email address associated with your account, your user name will be emailed to you.                        |  |
| Email (Example: first.last@domain.com)                                                                              |  |

- Under "Forgot Password", enter your **HRMS User Name** (this should be the same as your network ID)
- Click on the Forgot Password button

The Confirmation screen will appear notifying you that your request is being processed

## Confirmation

Your password-reset request has been submitted. An email with instructions will be sent shortly. Please contact the System Administrator if you do not receive an email within the next 10-15 minutes.

- Click on the **OK** button
- You will be sent an email to your Google inbox from HRMSLive Workflow Mailer with the subject heading FYI: Password Reset
- Open the email to display the following:

| FYI: Password Reset           | ox x                                                                                                    |                |
|-------------------------------|----------------------------------------------------------------------------------------------------|----------------|
| HRMSLIVE Workflow Mailer      | 10:18 (4                                                                                                    | 4 minutes ago) |
|                               | Atwal, Ami<br>28-JAN-2014 10:16:38<br>13422836                                                                                                |                |
| Reset your password and follo | e on-screen instructions. This email can be ignored in case you didn't request a password reset, the link is only available for a short time. |                |

- Click on The **Reset your password** link (shown above in blue)
- The Reset Password screen will appear as shown below:

| Reset Password                                                                                                    |                        |  |
|----------------------------------------------------------------------------------------------------|------------------------|--|
| * Indicates required field                                                                                              |                        |  |
| Please enter your username and passwords below. The password you enter below will be used to replace your old password. |                        |  |
|                                                                                                    |                        |  |
|                                                                                                    |                        |  |
|                                                                                                    |                        |  |
| * User Name                                                                                                    |                        |  |
| * Password                                                                                                    |                        |  |
|                                                                                                    | (8 characters or more) |  |
| * Confirm Your Password                                                                                                 |                        |  |
|                                                                                                    |                        |  |
|                                                                                                    | Confirm Password       |  |

- Follow the instructions and enter your **User Name**, your **new password** and confirm your **new password** (Note: the password must be at least 8 characters and must contain a number. You cannot use repeating characters or numbers i.e. aa, bb, 11, 22)
- Click on Confirm Password
- The Confirmation screen will appear
- Click OK
- The Login screen will appear. Login using your User Name and new Password.